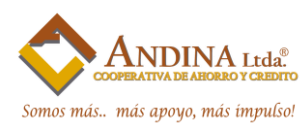

#### **CONFIGURACIÓN DE VENTANAS EMERGENTES**

La aplicación funcionará en el navegador que usted lo crea conveniente utilizar. Sin embargo para el correcto funcionamiento de la misma debe tomar a consideración las siguientes recomendaciones de configuración de los diferentes navegadores.

#### NAVEGADOR CHROME

Para que el sistema VirtualCoop funcione adecuadamente dirigase al panel de configuración de Chrome.

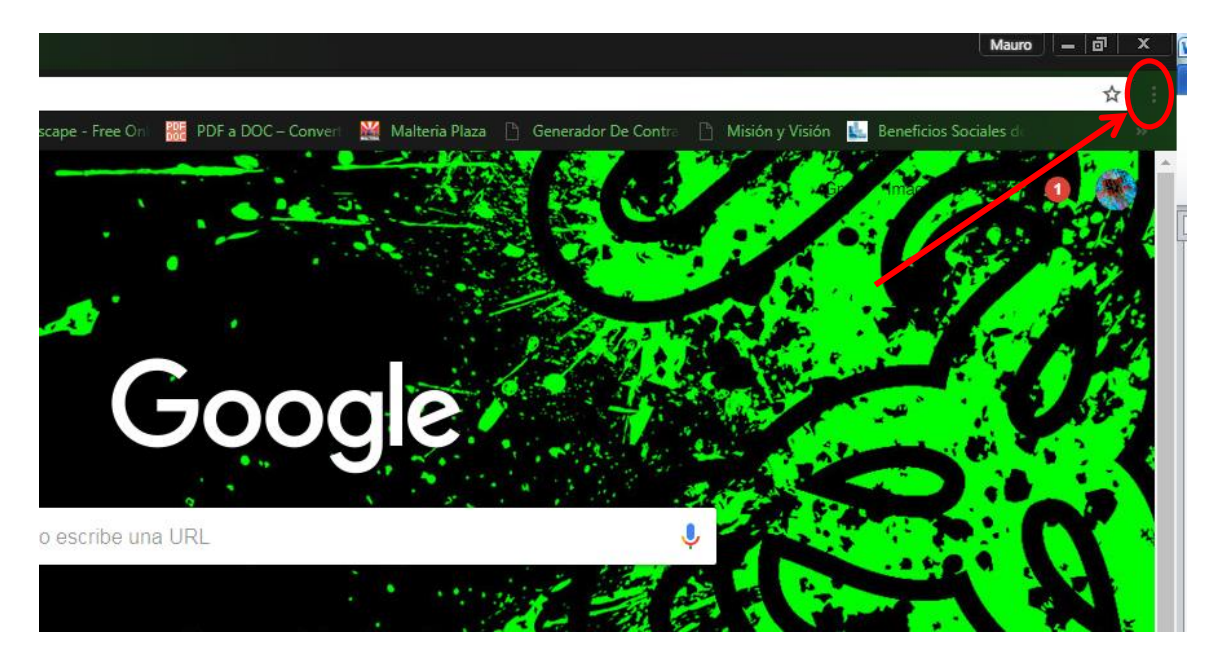

#### Al desplegarse el Menú, dirigase a CONFIGURACIÓN y se abrirá una nueva ventana.

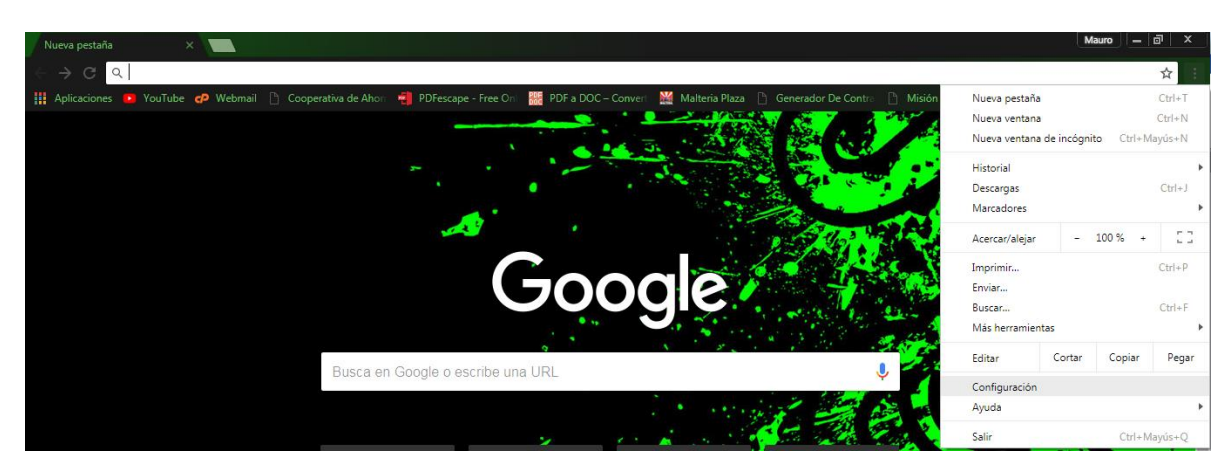

### www.coopandina.fin.ec

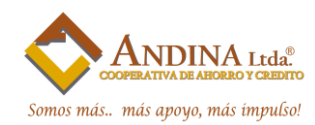

En la nueva ventana diríjase al final y seleccione la opción CONFIGURACIÓN AVANZADA.

| 🛊 Configuración 🛛 🗙 📃                                              |                                                                                                    | Mauro – 🗇 🗙  |
|--------------------------------------------------------------------|----------------------------------------------------------------------------------------------------|--------------|
| $\leftarrow$ $\rightarrow$ C $\bigcirc$ Chrome   chrome://settings |                                                                                                    | ☆ :          |
| 🚻 Aplicaciones 💿 YouTube 🌈 Webmail 🗋 Coop                          | erativa de Ahori 📲 PDFescape - Free Ori 🧱 PDF a DOC – Convert 💥 Maltería Plaza 🗋 Generador De Contra 🗋 Misión y Visión 🔟 Beneficios Soc | iales de 🛛 🚿 |
| ≡ Configuración                                                    | Q Buscar ajustes                                                                                                    | 7            |
|                                                                    | Motor de búsqueda utilizado en la barra de direcciones Google 👻                                                                         | A (1)        |
|                                                                    | Administrar motores de búsqueda                                                                                                    |              |
|                                                                    | Navegador predeterminado                                                                                                    |              |
|                                                                    | Navegador predeterminado Establecer Coogle Chrome como navegador predeterminado Establecer Como PREDETERMINADO                          |              |
|                                                                    | Al abrir el navegador                                                                                                    |              |
|                                                                    | Abrir la página Nueva pestaña                                                                                                    |              |
|                                                                    | Abrir todo como estaba antes de cerrar                                                                                                  |              |
|                                                                    | Abrir una página específica o un conjunto de páginas                                                                                    |              |
|                                                                    | Configuración avanzada 🗸 🗸                                                                                                    |              |
|                                                                    |                                                                                                    | ·            |

En el Menú que se despliega escoga la opción CONFIGURACIÓN DE CONTENIDO.

| 🗘 Configuración 🛛 🗙 🔽                      |                                                                                                    |            | N                                      | lauro — 🗇 | × |
|--------------------------------------------|----------------------------------------------------------------------------------------------------|------------|----------------------------------------|-----------|---|
| ← → C @ Chrome   chrome://settings         |                                                                                                    |            |                                        | ☆         |   |
| 🚻 Aplicaciones 😐 YouTube 🧬 Webmail 🗋 Coope | rativa de Ahori 📲 PDFescape - Free Oni 🧱 PDF a DOC – Convert 🛛 💥 Malteria Plaza 📋 Generador De                                                           | Contra 🗋 I | Misión y Visión 🛛 监 Beneficios Sociale | s de      | » |
| ≡ Configuración                            | Q Buscar ajustes                                                                                                    |            |                                        |           |   |
|                                            | Obtener proteccion para ti y para tu dispositivo trente a sitios web peligrosos                                                                          |            |                                        |           | - |
|                                            | Enviar automáticamente estadísticas de uso e informes sobre fallos a Google                                                                              | -          |                                        |           |   |
|                                            | Enviar una solicitud de no seguimiento con tu tráfico de navegación                                                                                      |            |                                        |           |   |
|                                            | Utilizar un servicio web para revisar la ortografía<br>Corrección ortográfica más inteligente al enviar el texto que introduces en el navegador a Google |            |                                        |           |   |
|                                            | Gestionar certificados<br>Administrar configuración y certificados HTTPS/SSL                                                                             | Z          |                                        |           |   |
| <                                          | Configuración de contenido<br>Controla la información que pueden utilizar los sitios web y el contenido que pueden mostrarte                             | •          | >                                      |           |   |
|                                            | Borrar datos de navegación<br>Borra el historial, las cookies, la caché y mucho más                                                                      | Þ          |                                        |           |   |
|                                            | Contraseñas y formularios                                                                                                    |            |                                        |           |   |
|                                            | Configuración de Autocompletar<br>Habilita Autocompletar para rellenar formularios web con un solo clic                                                  | •          |                                        |           |   |
|                                            | Administrar contraseñas<br>Preguntar si quieres guardar tus contraseñas web                                                                              | ×          |                                        |           |   |
|                                            |                                                                                                    |            |                                        |           |   |

# www.coopandina.fin.ec

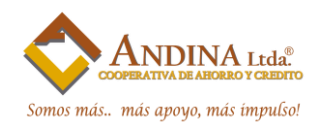

| 🗘 Configuración 🛛 🗙 🔛                                                               |            |                                                                                                    |   |                 | Maure                    | - @ x | - 1 |
|-------------------------------------------------------------------------------------|------------|----------------------------------------------------------------------------------------------------|---|-----------------|--------------------------|-------|-----|
| $\leftarrow$ $\rightarrow$ $\bigcirc$ $\bigcirc$ Chrome   chrome://settings/content | ent        |                                                                                                    |   |                 |                          | ☆     |     |
| 🚻 Aplicaciones 😰 YouTube 🜈 Webmail 🗋 Coop                                           | erativa de | : Ahori 📲 PDFescape - Free Oni 🔡 PDF a DOC – Convert 🔛 Malteria Plaza 🗈 Generador De Cont                                                           | • | Misión y Visión | 💺 Beneficios Sociales de | »     |     |
| ≡ Configuración                                                                     |            | Buscar ajustes                                                                                                    |   |                 |                          |       | 7   |
|                                                                                     | $\sim$     | JavaScript<br>Permitido                                                                                                    | • |                 |                          |       | - 1 |
|                                                                                     | *          | Flash<br>Preguntar antes                                                                                                    | ÷ |                 |                          |       |     |
|                                                                                     |            | Imágenes<br>Mostrar todo                                                                                                    | ÷ |                 |                          |       |     |
| <                                                                                   | Ø          | Ventanas emergentes<br>Permitido                                                                                                    | • | >               |                          |       |     |
|                                                                                     | RD         | Anuncios<br>Bloqueados en sitios web que suelen mostrar anuncios invasivos                                                                          | ÷ |                 |                          |       |     |
|                                                                                     | φ          | Sincronización en segundo plano<br>Permitir que los sitios web cerrados recientemente terminen de enviar y recibir datos                            | ÷ |                 |                          |       |     |
|                                                                                     | ۲          | Sonido<br>Permitir que los sitios web reproduzcan sonidos                                                                                           | ÷ |                 |                          |       |     |
|                                                                                     | Ŧ          | Descargas automáticas<br>Preguntar cuando un sitio web intente descargar archivos automáticamente después del primer<br>archivo                     | ÷ |                 |                          |       |     |
|                                                                                     | *          | Acceso de complementos sin pasar por la zona de pruebas<br>Preguntar cuando un sitio web quiera utilizar un complemento para acceder a tu ordenador | ÷ |                 |                          |       |     |

Seleccione la opción Añadir para ingresar un nuevo Sitio Web

| 🗘 🔅 Configuración 🛛 🗙 📃                                                             |                                                                                                    | Mauro                                    | - 8 × |
|-------------------------------------------------------------------------------------|----------------------------------------------------------------------------------------------------|------------------------------------------|-------|
| $\leftarrow$ $\rightarrow$ $\bigcirc$ $\bigcirc$ Chrome   chrome://settings/content | t/popups                                                                                                |                                          | ☆ :   |
| 👭 Aplicaciones 😐 YouTube 🗬 Webmail 🗋 Cooper                                         | ativa de Ahon 🛛 📲 PDFescape - Free Oni 🔡 PDF a DOC - Convert 🔛 Malteria Plaza 🗋 Generador De Contra 🗋 N | Misión y Visión  և Beneficios Sociales d | »     |
| ≡ Configuración                                                                     | Q, Buscar ajustes                                                                                       |                                          |       |
|                                                                                     | ← Ventanas emergentes                                                                                   |                                          | l     |
|                                                                                     | Permitido                                                                                               |                                          |       |
|                                                                                     | Bloquear AÑADIR                                                                                         |                                          |       |
|                                                                                     | No se ha añadido ningún sitio web                                                                       |                                          |       |
|                                                                                     | Permitir AÑADIR                                                                                         |                                          |       |
|                                                                                     | http://www.zonadeporteshd.tv:80 #                                                                       |                                          |       |

Ingresamos el Url del sitio que deseamos agregar.

| 🗸 🗘 Configuración 🛛 🗙 🚺 Cooperativa de Ah       | moy X 🚬 Charles and the second second |             |
|-------------------------------------------------|----------------------------------------------------------------------------------------------------|-------------|
| ← → C      O Chrome   chrome://settings/content | t/popups                                                                                                    | ☆ :         |
| 🔢 Aplicaciones 区 YouTube 🗬 Webmail 🗋 Coope      | ativa de Ahon 📲 PDFescape - Free On 🔡 PDF a DOC - Conven 🚆 Malteria Plaza 🗅 Generador De Contra 🗅 Misión y Visión 止 Beneficios Socia                                                                                                    | ales de 🛛 🚿 |
| ≡ Configuración                                 |                                                                                                    |             |
|                                                 | ← Ventanas emergentes                                                                                                    |             |
|                                                 | Permitido                                                                                                    |             |
|                                                 | Bloquear Añadir un sitio web × Añadir                                                                                                    |             |
|                                                 | No Stio<br>http://186.101.106.130/virtualcoop/sistema/                                                                                                    |             |
|                                                 | Permitir                                                                                                    |             |
|                                                 | CANCELAR AÑADIR                                                                                                    |             |

# www.coopandina.fin.ec

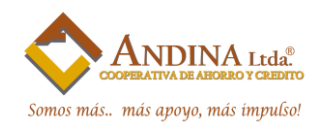

Verificamos que el sitio se agregó correctamente.

| 🗘 Configuración 🛛 🗙 🕒 Cooperativa de Aho    | × τ <sub>q</sub> ono                                                                        |                                           | Mauro – 🗗 🗙   |
|---------------------------------------------|---------------------------------------------------------------------------------------------|-------------------------------------------|---------------|
| ← → C ③ Chrome   chrome://settings/conter   | it/popups                                                                                   |                                           | ☆ i           |
| 🚻 Aplicaciones 🖪 YouTube 🧬 Webmail 🗋 Cooper | ativa de Ahori 📲 PDFescape - Free Oni 🧱 PDF a DOC – Converi 🕌 Malteria Plaza 🗋 Generador De | Contra 🗋 Misión y Visión 🤐 Beneficios Soc | ciales de 👘 🚿 |
| ≡ Configuración                             | Q Buscar ajustes                                                                            |                                           | F             |
|                                             | ← Ventanas emergentes                                                                       |                                           | Ŀ             |
|                                             | Permitido                                                                                   | •                                         |               |
|                                             | Bloquear                                                                                    | AÑADIR                                    |               |
|                                             | http://186.101.106.130                                                                      | :                                         |               |
|                                             | Permitir                                                                                    | AÑADIR                                    |               |
|                                             | http://www.zonadeporteshd.tv:80                                                             | :                                         |               |

#### NAVEGADOR MOZILLA FIREFOX

Para que el sistema VirtualCoop funcione adecuadamente dirigase al panel de configuración de Mozilla Firefox.

| 😻 Mozilla Firefox Start Page 🛛 🖌 🕂                                         |                                                                              |                          | 0     | 0    | × |
|----------------------------------------------------------------------------|------------------------------------------------------------------------------|--------------------------|-------|------|---|
| 🗧 😳 Firetox   Search or enter address                                      | C Q Search                                                                   | ☆ €                      | <br>Ĥ | 9    | - |
| 🗿 Most Visited 🚺 Galeria de Web Slice 😻 Getting Started 🚺 Sitios sugeridos |                                                                              |                          |       |      |   |
|                                                                            |                                                                              |                          |       | mozi |   |
|                                                                            |                                                                              |                          |       |      |   |
|                                                                            |                                                                              |                          |       |      |   |
|                                                                            |                                                                              |                          |       |      |   |
|                                                                            |                                                                              |                          |       |      |   |
|                                                                            |                                                                              |                          |       |      |   |
|                                                                            |                                                                              |                          |       |      |   |
|                                                                            |                                                                              |                          |       |      |   |
| Q                                                                          | Search 🔶                                                                     |                          |       |      |   |
| 3                                                                          | It's easy to customize your Firefox exactly the way you want it. Choose from |                          |       |      |   |
| 4                                                                          | thousenes of add-ons.                                                        |                          |       |      |   |
|                                                                            |                                                                              |                          |       |      |   |
|                                                                            |                                                                              |                          |       |      |   |
|                                                                            |                                                                              | -                        |       |      |   |
| Developation Recommenter Atlante                                           |                                                                              | Restore Previous Session |       |      |   |
| Downloads Documents Histo                                                  | rappo rate one synce opnores                                                 |                          |       |      |   |

Diríjase a la parte superior derecha del navegador, escoja la pestaña que se encuentra encerrada en el círculo y presione en el icono OPTIONS.

| Most Visited 🖸 Galeria de Web Silce 🗶 Getting Started 🚺 Stics sugeridos |                                 | X Cut le C       | opy Paste<br>+<br>7 Diale<br>Auto Sun Paste                                                                                                    |
|-------------------------------------------------------------------------|---------------------------------|------------------|----------------------------------------------------------------------------------------------------|
|                                                                         |                                 | New Window New P | +<br>7                                                                                                    |
| Q bearch                                                                | <b>)</b>                        | Print Hist       | y Construction of the second second s |
| R's easy to customize your Findox easely the thousands of add-one.      | he way you want it. Choose from | Sign in to Sync  | 0                                                                                                    |

# www.coopandina.fin.ec

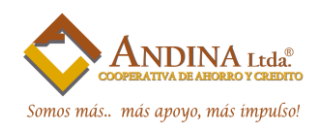

Seleccione la opción **CONTENT** y en Pop-ups presione **EXCEPTIONS.** 

| 🧶 Mozilla Firefox Start P  | age × 🗱 Options × +                                 |                  |    |     |   | 0 | × |
|----------------------------|-----------------------------------------------------|------------------|----|-----|---|---|---|
| Firefox about:pref         | erences#content                                     | C Search         | ☆自 | 9 ÷ | A | ø | ≡ |
| 🙆 Most Visited 🚺 Galería d | le Web Slice 😻 Getting Started 🌄 Sitios sugeridos   |                  |    |     |   |   |   |
|                            |                                                     |                  |    |     |   |   |   |
| D General                  | Content                                             |                  |    |     |   |   |   |
| <b>Q</b> Search            |                                                     |                  |    |     |   |   |   |
| Content                    | DRM content                                         |                  |    |     |   |   |   |
| Applications               | Play DRM content                                    | Learn more       |    |     |   |   |   |
| 🗢 P Ivacy                  | Pop-ups                                             |                  |    |     |   |   |   |
| Security                   | Block pop-up windows                                | Exceptions       |    |     |   |   |   |
| 🐼 Sync                     | Fonts & Colors                                      |                  |    |     |   |   |   |
| - Advanced                 | Default font: Times New Roman ▼ Size: 16 ▼          | <u>A</u> dvanced |    |     |   |   |   |
| S management               |                                                     | <u>C</u> olors   |    |     |   |   |   |
|                            | Languages                                           |                  |    |     |   |   |   |
|                            | Choose your preferred language for displaying pages | Ch <u>o</u> ose  |    |     |   |   |   |
|                            |                                                     | ?                |    |     |   |   |   |

Agregue el Url de nuestra aplicación y presione Allow.

|      | Mozilla Firefox Start P | age 🗙 🗱 Options                  | × +                                    |                                |                              |   |    |   |   |   | x |
|------|-------------------------|----------------------------------|----------------------------------------|--------------------------------|------------------------------|---|----|---|---|---|---|
| •    | Firefox about:pref      | erences#content                  |                                        |                                | C Q Search                   |   | ☆自 | + | ⋒ | 9 | ≡ |
| 🙆 Mo | ost Visited 🚺 Galería d | de Web Slice 🥮 Getting Started 🌄 | Sitios sugeridos                       |                                |                              |   |    |   |   |   |   |
|      |                         |                                  |                                        |                                |                              |   |    |   |   |   |   |
| O    | General                 | Content                          |                                        |                                |                              |   |    |   |   |   |   |
| Q    | Search                  |                                  | A                                      | llowed Sites - Pop-ups         |                              | × |    |   |   |   |   |
| Ê    | Content                 | DRM content                      | You can specify which websites are all | owed to open pop-up windows. T | ype the exact address of the |   |    |   |   |   |   |
|      | Applications            | Play DRM conten                  | Address of website:                    | 100.                           |                              |   |    |   |   |   |   |
| 8    | Privacy                 | Pop-ups                          | http://186.101.106.130/virtualcoop,    | /sistema/                      |                              | 1 |    |   |   |   |   |
|      | Security                |                                  |                                        |                                | Allow                        |   |    |   |   |   |   |
| C    | Sync                    | Fonts & Colors                   | Site                                   |                                | Status                       |   |    |   |   |   |   |
| ٩    | Advanced                | Default font: Times I            | http://192.168.0.204                   |                                | Allow                        |   |    |   |   |   |   |
|      |                         |                                  |                                        |                                |                              |   |    |   |   |   |   |
|      |                         | Languages                        |                                        |                                |                              |   |    |   |   |   |   |
|      |                         | Choose your preferred            |                                        |                                |                              |   |    |   |   |   |   |
|      |                         |                                  | Remove Site Remove All Sites           |                                |                              |   |    |   |   |   |   |
|      |                         |                                  |                                        |                                | <u>Cancel</u> Save Changes   |   |    |   |   |   |   |
|      |                         |                                  |                                        |                                |                              |   |    |   |   |   |   |
|      |                         |                                  |                                        |                                |                              |   |    |   |   |   |   |

# www.coopandina.fin.ec

Matriz: Benjamín Terán 3-19 y Antonia Vela Fono: (03) - 2802 - 102 (03) - 2802 - 754
 Matriz: Benjamín Terán 3-19 y Antonia Vela Fono: (03) - 2802 - 150 (03) - 2800 544
 Agencia Sur: Primero de Abril y Unidad Nacional Fono: (03) - 2818 - 658
 Agencia Quito Sur: Sector Guamani - Julio Andrade y Av. Pedro Vicente Maldonado Fono: (02) - 3653 - 806
 Agencia Machachi: Av. Simón Bolivar y 10 de Agosto (esquina) Fono: (02) - 3653 - 806
 Agencia Machachi: Av. Simón Bolivar y 10 de Agosto (esquina) Fono: (02) 2315 - 221

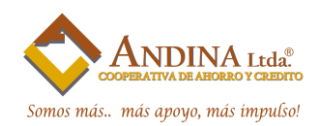

Verifique que se añadió correctamente la Url.

| 🥑 Mozilla Firefox Start F | Page × 🗱 Options                                                         | × +                                           |                                                    |   |    |  |     | - 0 | x |
|---------------------------|--------------------------------------------------------------------------|-----------------------------------------------|----------------------------------------------------|---|----|--|-----|-----|---|
| Firefox about:pre         | € Firefox aboutpreferences≢content C ] Q. Search                         |                                               |                                                    |   | ☆自 |  | . ↓ | 9   | ≡ |
| 🔊 Most Visited 🚺 Galería  | Most Visited 🚺 Galería de Web Slice 🧶 Getting Started 🌄 Sítios sugeridos |                                               |                                                    |   |    |  |     |     |   |
|                           |                                                                          |                                               |                                                    |   |    |  |     |     |   |
| 🛄 General                 | Content                                                                  |                                               |                                                    |   |    |  |     |     |   |
| <b>Q</b> Search           |                                                                          | Allowed S                                     | ites - Pop-ups                                     | × |    |  |     |     |   |
| Content                   | DRM content                                                              | You can specify which websites are allowed to | open pop-up windows. Type the exact address of the |   |    |  |     |     |   |
| Applications              | ✓ Play DRM conten                                                        | site you want to allow and then click Allow.  |                                                    |   |    |  |     |     |   |
| 🗢 Privacy                 | Pop-ups                                                                  | Aggress of website.                           |                                                    |   |    |  |     |     |   |
| 🗟 Security                | Block pop-up wir                                                         |                                               | Allow                                              |   |    |  |     |     |   |
| 🚺 Sync                    | Fonts & Colors                                                           | Site                                          | Status                                             |   |    |  |     |     |   |
| A Advanced                | Default font: Times I                                                    | http://186.101.106.130                        | Allow                                              |   |    |  |     |     |   |
| <b>B</b> Advanced         |                                                                          | http://192.168.0.204                          | Allow                                              |   |    |  |     |     |   |
|                           | Languages                                                                |                                               |                                                    |   |    |  |     |     |   |
|                           | Choose your preferred                                                    |                                               |                                                    |   |    |  |     |     |   |
|                           |                                                                          | Remove Site Remove All Sites                  |                                                    |   |    |  |     |     |   |
|                           |                                                                          |                                               | Cancel Save Changes                                |   |    |  |     |     |   |
|                           |                                                                          |                                               |                                                    |   |    |  |     |     |   |
|                           |                                                                          |                                               |                                                    |   |    |  |     |     |   |
|                           |                                                                          |                                               |                                                    |   |    |  |     |     |   |

#### NAVEGADOR INTERNET EXPLORER

Para que el sistema VirtualCoop funcione adecuadamente dirigase al panel de configuración de Internet Explorer.

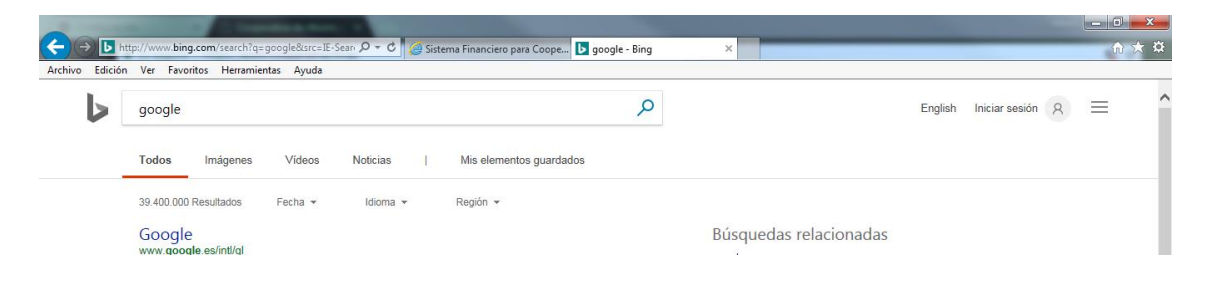

Seleccione la opción HERRAMIENTAS.

| Archivo Edición | ttp://www.bing.com/com/com/com/com/com/com/com/com/com/                                                   | gle - Bing | ×                                            |         |                |   | <u> </u> |  |  |
|-----------------|----------------------------------------------------------------------------------------------------|------------|----------------------------------------------|---------|----------------|---|----------|--|--|
| 6               | google                                                                                                    | Q          |                                              | English | Iniciar sesión | 8 | =        |  |  |
| -               | Todos Imágenes Vídeos Noticias   Mis elementos guardados                                                  |            |                                              |         |                |   |          |  |  |
|                 | Google<br>www.google.es/intl/gl<br>Account Options. Iniciar sesión; Configuración de busca; Historial web |            | Búsquedas relacionadas<br>google <b>maps</b> |         |                |   |          |  |  |
|                 | GOOGLE BUZZ Traducir esta página<br>hittos://huzz google.com                                              |            | google uk                                    |         |                |   |          |  |  |

# www.coopandina.fin.ec

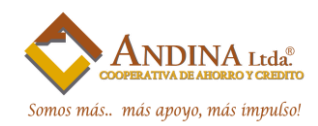

En la opción Herramientas escoja BLOQUEADOR DE ELEMENTOS EMERGENTES -> CONFIGURACIÓN DEL BLOQUEADOR DE ELEMENTOS EMERGENTES.

| ← → ▶ M         | tp://www.bing.com/s | earch?q=google&src=IE-Sean 🔎 🔻 🖒 💋 Siste                                                             | ma Financiero para Coo          | ope ▶ google - Bing        | ×                               | -       | _              |   |   | ×<br>* ¤ |
|-----------------|---------------------|----------------------------------------------------------------------------------------------------|---------------------------------|----------------------------|---------------------------------|---------|----------------|---|---|----------|
| Archivo Edición | Ver Favoritos       | Herramientas Ayuda                                                                                   |                                 |                            |                                 |         |                |   |   |          |
| 6               | google              | Eliminar el historial de exploración<br>Exploración de InPrivate<br>Activar la protección de rastreo | Ctrl+Mayús+Supr<br>Ctrl+Mayús+P | ٩                          |                                 | English | Iniciar sesión | 8 | = | ^        |
|                 | Todos in            | Filtrado ActiveX<br>Solucionar problemas de conexión                                                 |                                 | rdados                     |                                 |         |                |   |   |          |
|                 | 39.400.000 Resu     | Agregar sitio al menú Inicio                                                                         |                                 | -                          |                                 |         |                |   |   |          |
|                 | Google              | Ver descargas                                                                                        | Ctrl+J                          |                            | <u>Dúseus des relecteurs</u> as |         |                |   |   |          |
|                 | www.google.es       | Bloqueador de elementos emergentes                                                                   | +                               | Desactivar el bloqueador d | e elementos emergentes          |         |                |   |   |          |
|                 | Account Option:     | Filtro SmartScreen                                                                                   | +                               | Configuración del bloquea  | dor de elementos emergentes     |         |                |   |   |          |
|                 |                     | Administrar complementos                                                                             |                                 |                            | google earth                    |         |                |   |   |          |
|                 | Google Bu           | Configuración de Vista de compatibilidad                                                             |                                 |                            | google uk                       |         |                |   |   | n + ¤    |
|                 | https://buzz.goc    |                                                                                                    |                                 |                            | google méxico                   |         |                |   |   |          |
|                 | Aquí nos gustar     | Suscribirse a esta fuente                                                                            |                                 | permite.                   | google chrome                   |         |                |   |   |          |
|                 |                     | Detection de ruentes                                                                                 | ,                               |                            | coogle colombia                 |         |                |   |   |          |
|                 | Sign in - G         | windows update                                                                                       |                                 |                            | google colombia                 |         |                |   |   |          |
|                 | https://plus.goo    | Panel de rendimiento                                                                                 | Ctrl+Shift+U                    |                            | google argentina                |         |                |   |   |          |

Ingrese el Url de la aplicación y presione AGREGAR.

| onfiguración del bloqueador de elementos emergentes                                                                                                    |                                 | ×    |
|----------------------------------------------------------------------------------------------------|---------------------------------|------|
| Excepciones<br>Los elementos emergentes se están bloqueando. Pued<br>muestren elementos emergentes de sitios web específic<br>dichos sitios a la lista siguiente. | e permitir que<br>cos si agrega | e se |
| Dirección del sitio web que desea permitir:                                                                                                    |                                 | _    |
| http://186.101.106.130/virtualcoop/sistema/                                                                                                    | Agrega                          | ar   |
| Sitios permitidos:                                                                                                    |                                 |      |
| 192.168.0.202                                                                                                    | Quita                           | r    |
| 192.168.0.203                                                                                                    |                                 |      |
| 192.168.0.204                                                                                                    | Guitar too                      | los  |
|                                                                                                    |                                 |      |
|                                                                                                    |                                 |      |
|                                                                                                    |                                 |      |
| Notificaciones y nivel de bloqueo:                                                                                                    |                                 |      |
| Reproducir un sonido cuando se bloquee un elemento emerg                                                                                                    | jente.                          |      |
| Mostrar la barra de notificación cuando se bloquee un elemento                                                                                                    | nto emergen                     | te.  |
| Nivel de bloqueo:                                                                                                    |                                 |      |
| Medio: bloquear la mayoría de elementos emergentes automátic                                                                                                    | :05                             | •    |
| Obtener más información acerca del bloqueador de<br>elementos emergentes                                                                                          | Сегга                           | r    |

Verifique que se añadió correctamente.

| Los elementos emergentes se e<br>muestren elementos emergente:<br>dichos sitios a la lista siguiente. | stán bloqueando. Puede permitir que se<br>s de sitios web específicos si agrega |
|----------------------------------------------------------------------------------------------------|---------------------------------------------------------------------------------|
| Dirección del sitio web que desea permi                                                               | ir:                                                                             |
| 1                                                                                                    | Agregar                                                                         |
| Sitios permitidos:                                                                                    |                                                                                 |
| 186.101.106.130                                                                                       | Quitar                                                                          |
| 192.168.0.202                                                                                         |                                                                                 |
| 192.168.0.203                                                                                         | Quitar todos                                                                    |
| 192.168.0.204                                                                                         |                                                                                 |
| lotificaciones y nivel de bloqueo:                                                                    |                                                                                 |
| Reproducir un sonido cuando se bloc                                                                   | juee un elemento emergente.                                                     |
| 🗸 Mostrar la barra de notificación cuano                                                              | lo se bloquee un elemento emergente.                                            |
| Nivel de bloqueo:                                                                                     |                                                                                 |
| Made a blance and a second a standard and a                                                           | e emerantes a temáticos                                                         |

# www.coopandina.fin.ec